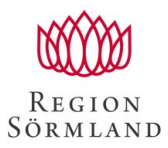

Datum 2021-11-03

## CHECKLISTA/TIPS VID DOKUMENTATION NCS CROSS VID COVID-19 VACCINATION SAMT SÄSONGSINFLUENSA

- 1. Om du har flera medarbetaruppdrag välj "Vaccinationsenheten Sörmland VoB".
- 2. Öppna "Vårddokumentation".
- 3. Första gången du öppnar "Vårddokumentation" måste du göra användarinställningar (ev är detta redan gjort av RSIT) och möts av denna bild:

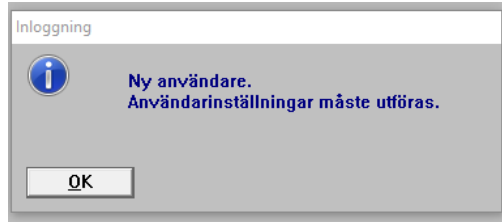

Klicka på "OK" och i nästa bild väljer du att klicka på "Sektion: Huvud/Presentation".

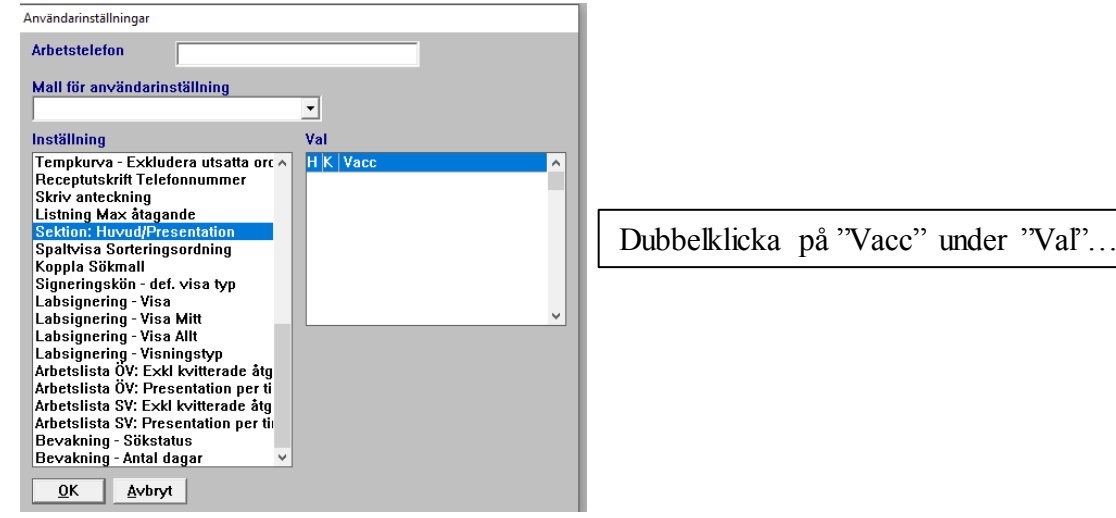

...och i nästa bild klickar du för "Huvudsektion", "Kronologika" samt "Gäller samtliga sektioner".

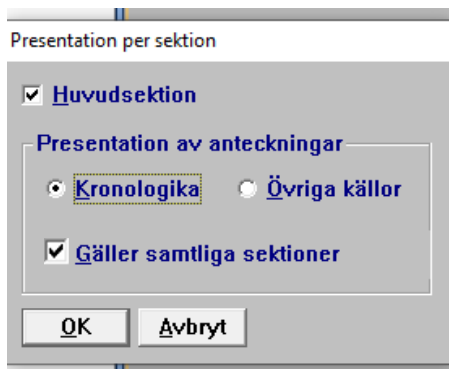

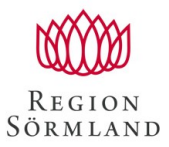

Datum 2021-11-03

- 4. Öppna "Vårdadministration".
- 5. Gör användarinställningar via "Inställningar/Användarinställningar":

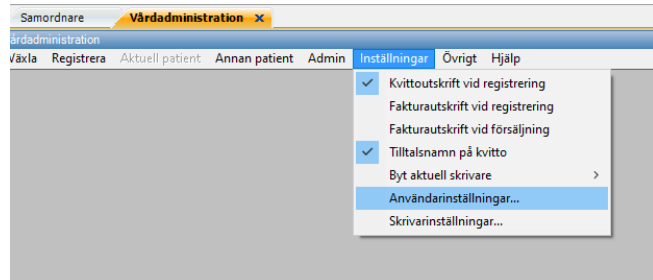

Klicka på "Huvudmottagning" och välj aktuell mottagning (platsen där ni vaccinerar) – börjar på "PE....":

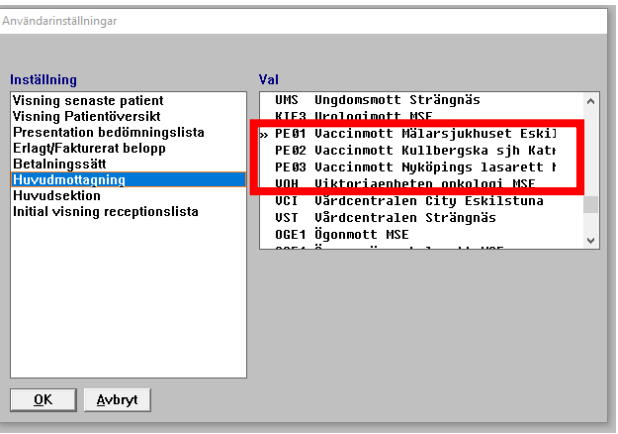

## ...och sen på "Huvudsektion" och välj "Vacc".

| Användarinställningar           |                    |   |  |
|---------------------------------|--------------------|---|--|
|                                 |                    |   |  |
| Installning                     | Vai                |   |  |
| Visning senaste patient         | Ingen huvudsektion | ^ |  |
| Visning Patientöversikt         | » Vacc             |   |  |
| Presentation bedömningslista    |                    |   |  |
| Erlagt/Fakturerat belopp        |                    |   |  |
| Hungedmottegning                |                    |   |  |
| Huvudsektion                    |                    |   |  |
| Initial visning receptionslista |                    |   |  |
| 3 1                             |                    |   |  |
|                                 |                    | ¥ |  |
|                                 |                    |   |  |
|                                 |                    |   |  |
|                                 |                    |   |  |
|                                 |                    |   |  |
|                                 |                    |   |  |
|                                 |                    |   |  |
|                                 |                    |   |  |
| <u>OK</u> <u>Avbryt</u>         |                    |   |  |

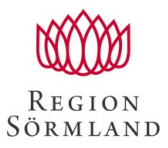

Datum 2021-11-03

- 6. Börja med att öppna "Reception" via "Växla/Reception". I och med ovanstående användarinställning är mottagning och sektion redan förvald. Klicka på "OK".
- Besöksregistrera se "Rutin för besöksregistrering och dokumentation i NCS Cross och Svevac". Välj alltid "Ej akut", "Nybesök" för dos 1 och "Återbesök" för dos 2 och 3 samt "Planerat" om tid är bokad, annars "Oplanerat". OBS! Om även säsongsinfluensa ges i samband med Covidvaccinering byts produkten till "Pandemi- och säsongsinfl risk".
- Om personen inte har någon upplagd journal får man frågan: Klicka på "Nej" och följ rutinbeskrivningen för hur man hämtar en person via CBR – se "Rutin för besöksregistrering och dokumentation i NCS Cross och Svevac".
- Om man vid klick på knappen "Registrera" får upp denna bild: handlar det ev om att personen inte är skriven i Sörmland. Välj då "Utom Ej sörmlänning" under "Avtalspunkter".

|       | Personen saknas i registret!<br>Vill du lägga upp en ny patient? |          |
|-------|------------------------------------------------------------------|----------|
|       | <u>j</u> a N <u>ej</u>                                           |          |
|       |                                                                  |          |
| esöks | registrering                                                     | $\times$ |
|       | Avtalspunkt måste väljas!                                        |          |
|       | OF                                                               | 1        |

- 10. När besöksregistreringen är klar, växla över till Vårddokumentation, fliken "PVAC Vaccinationsenheten Sörmland".
- 11. Hämta uppdragsgivare, den ordinatör som ordinerat vaccineringen. Behöver bara göra detta vid hämtning av den första personens journal, uppdragsgivare följer sedan med hela tiden så länge du inte stänger vårddokumentationen.
- 12. Se "Rutin för besöksregistrering och dokumentation i NCS Cross och Svevac", där beskrivning finns om hur själva dokumentationen går till med tabell, frastext, diagnos och åtgärd.

Tips skrivflöde genom anteckningen inklusive snabbkommandeon, se nästa sida.

- 13. Lagra anteckningen med F3.
- 14. Koppla anteckningen mot besöksregistrering via "Växla/Koppla besök", klicka på "Sök", markera aktuellt besök och klicka på "Ok".

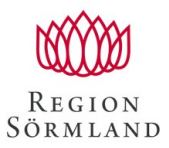

Datum 2021-11-03

## Tips skrivflöde genom anteckningen inklusive snabbkommandon

- 1. Klicka på knappen "Skriv" för att öppna anteckningen.
- 2. Ändra ev "Händ.tidpunkt" om efterhandsregistering.
- 3. Tryck på "Enter", anteckning "Vaccination Covid-19 t9" med sökord öppnas.
- 4. Tryck på "Enter" för att öppna första sökordet "Vaccination"
- 5. Klicka på "F8" för att hämta frastext, sen på pil nedåt tills rätt val av vaccin och dos markeras.
- 6. Tryck på "Enter" för att hämta rätt val.
- 7. Klicka på "F4".
- 8. Dialogen för att välja "Diagnos" öppnas. Skriv **u119**. OBS! Om säsongsinfluensavaccin ges samtidigt, klicka på "F7" och skriv även **Z251**.
- 9. Klicka på "F4".
- 10. Dialogen för att välja "Op/åtgärdskod" öppnas. Skriv zv100 och klicka på "F7".
- 11. Skriv dt030 och klicka på "F8".
- 12. Klicka på "Ctrl + F7" för att ange kompletterande kod.
- 13. Klicka på tab-tangenten två gånger och skriv **j07bx03** i fältet för ATC-kod. OBS! Om säsongsinfluensavaccin ges samtidigt, klicka på "F7" och skriv även **j07bb02**.
- 14. Klick på "F3" fyra gånger så att det står "osign" för anteckningen.
- 15. Avsluta med att koppla besök via "Växla/Koppla besök".

OBS! Om en mognadsbedömning är gjord ska detta noteras under sökordet "Anteckning". Här finns en frastext för detta, klicka på "F8".